### Students / Parents can register for Seal of Biliteracy from the IC portal.

#### Here are the steps :

- Log-on to Student / Parent portal
- Click on School Store on the left hand side menu
- The school store appears on the right side

The screen shot below shows an example for Buffalo Grove High School.

| E Infinite C<br>Campus |                   |
|------------------------|-------------------|
| Home                   | School Store      |
| Calendar               | School Search     |
| Assignments            |                   |
| Grades                 |                   |
| Grade Book Updates     | BGHS School Store |
| Attendance             |                   |
| Schedule               |                   |
| Academic Plan          |                   |
| Fees                   | BUFFALO'GROVE     |
| School Store           |                   |
| Activity Registration  | Shop 2            |
| Documents              |                   |
| Message Center         |                   |
| More                   |                   |

Click on the Shop button. Click on the Products

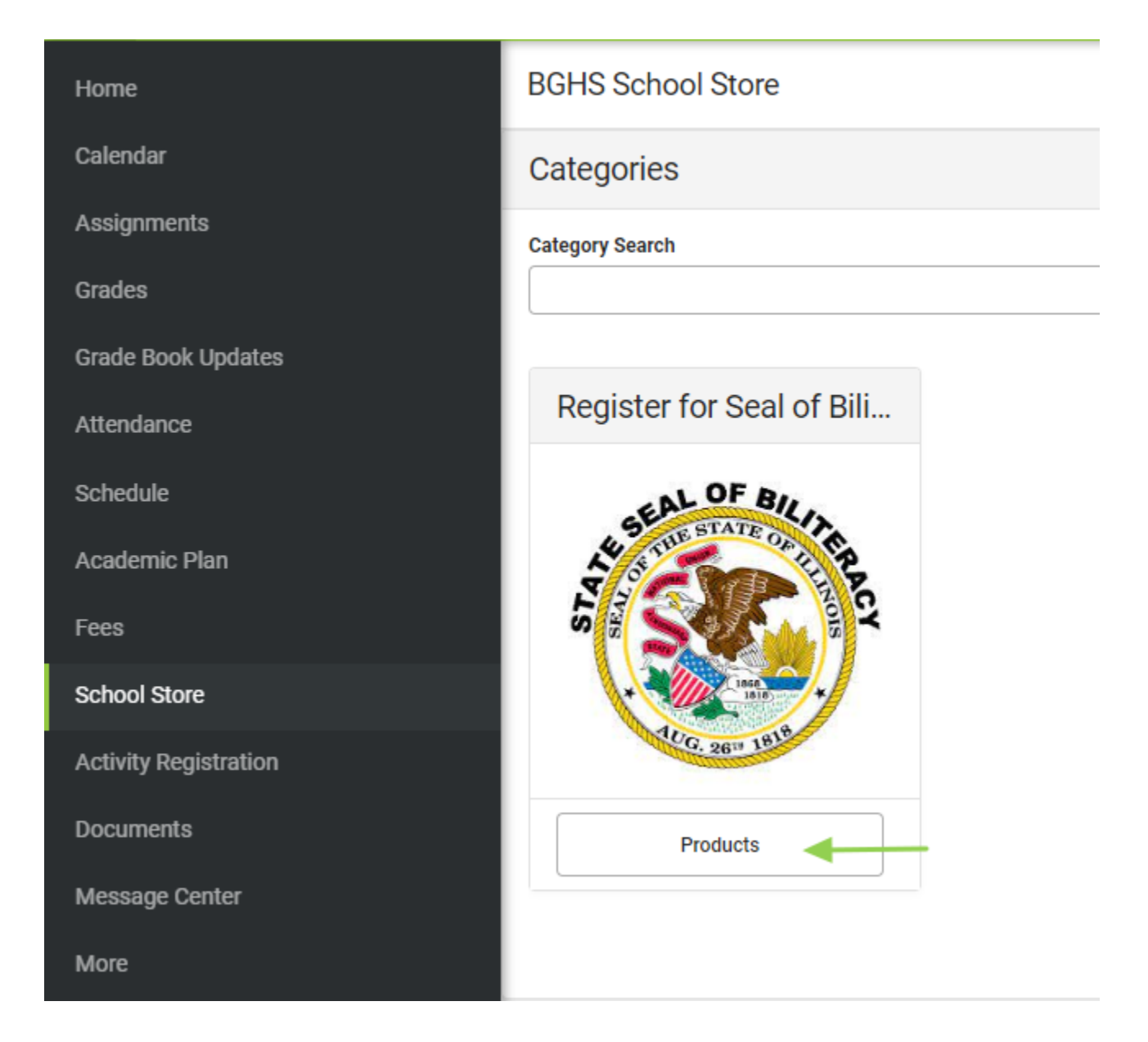

When you click on the products it will bring you to choose the Registration for Seal of Biliteracy

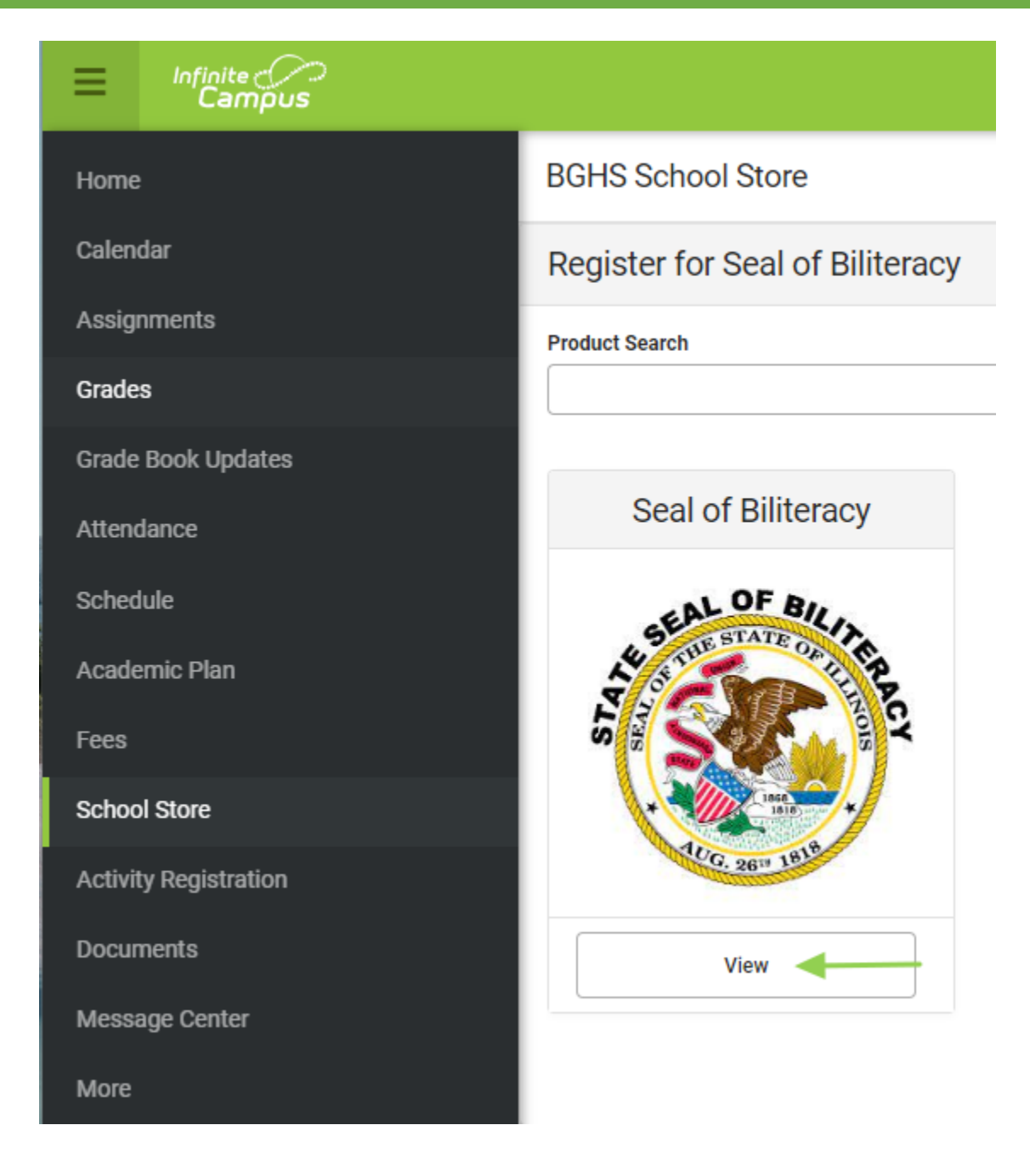

Clicking on the View will take you to the next page to Register.

Recipient - Name of the student

Options – Choose the Seal of Biliteracy test the student would like to take.

Click on **Add to Cart button** to show up in your shopping cart.

### Seal of Biliteracy

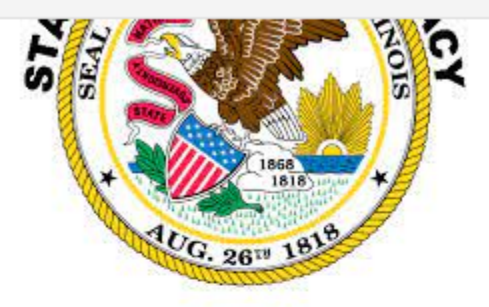

Students will take either the Avant Stamp 4S or AAPPL Form B Language Exam at your high school during the school day. The Avant Stamp 4S is offered to students testing in Hebrew, Hindi, and Polish. The AAPPL Form B is offered in Arabic, Chinese (Mandarin), French, German, Italian, Japanese, Korean, Portuguese, Russian and Spanish. Both assessments are digital assessments and have sections in Reading, Writing, Listening and Speaking.

More information about the exact test date and location will be provided by the Division Head for World Language & Social Science at your high school.

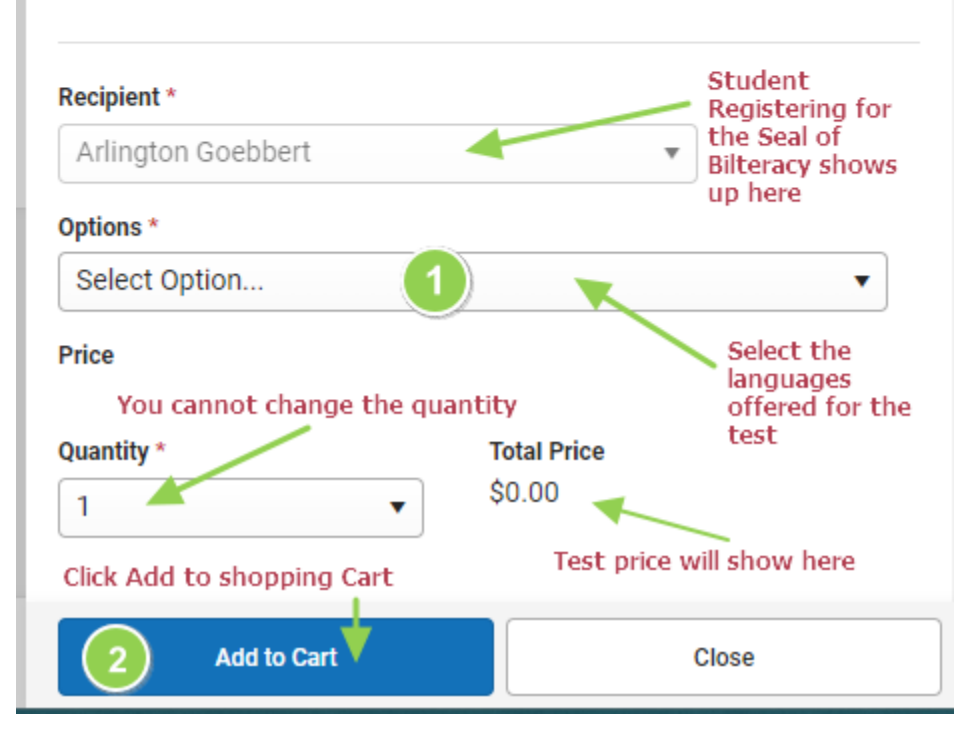

The item will Show up in the Cart. Click on the My Cart to proceed to check out.

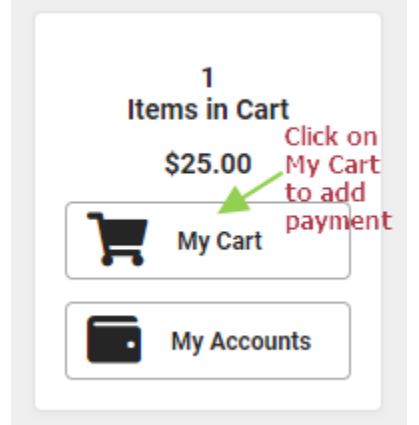

### K Back | Checkout

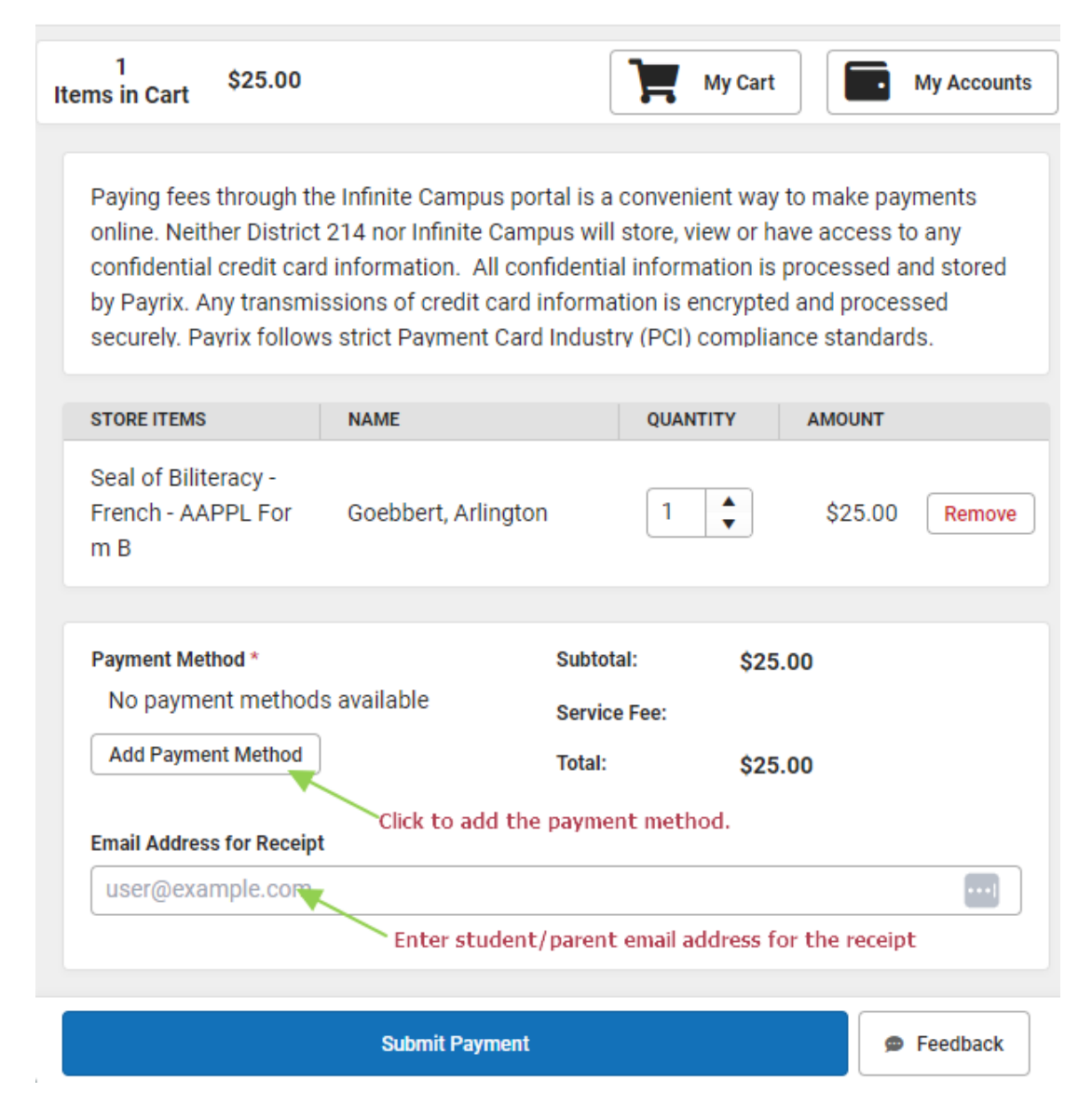

The Payment methods offered are either by digital Check (Saving/checking) or Credit Card.

| Payment Method                                                                                       |                                                                                                    |
|----------------------------------------------------------------------------------------------------|----------------------------------------------------------------------------------------------------|
| Accepted Payment Methods                                                                             |                                                                                                    |
| UISCOVER ECREDI                                                                                      |                                                                                                    |
| Checking, Savings, or Card *                                                                         |                                                                                                    |
|                                                                                                    |                                                                                                    |
| Credit Card/Debit Card                                                                               |                                                                                                    |
| Nickname                                                                                             |                                                                                                    |
|                                                                                                    |                                                                                                    |
| Checking Account Number *                                                                            |                                                                                                    |
|                                                                                                    |                                                                                                    |
| Routing Number *                                                                                     | )                                                                                                    |
|                                                                                                    |                                                                                                    |
| First Name *                                                                                         | Last Name *                                                                                                    |
|                                                                                                    |                                                                                                    |
| Address *                                                                                            |                                                                                                    |
| CONTRACTOR NUMBER                                                                                    |                                                                                                    |
| The address is populated and can City *                                                              | be changed for the payment method                                                                                                    |
| Arlington Heights                                                                                    |                                                                                                    |
| State *                                                                                              | Zip Code *                                                                                                    |
| Illinois                                                                                             | 60056-2106                                                                                                    |
| Default Payment Method                                                                               |                                                                                                    |
| Use as default To complete<br>"SAVE" but<br>does not co<br>information<br>Default" op<br>securely at | e your payment, simply click on the<br>cton. Please note that the school<br>ollect or store your payment<br>n. If you have selected the "Use as<br>otion, your information will be saved<br>the payment gateway. |
| 0                                                                                                    | Ormed                                                                                                    |

If you choose the credit card, enter all the information. (See screen shot below)

| Payment Method                                                                                             |        |
|----------------------------------------------------------------------------------------------------|--------|
| Accepted Payment Methods                                                                                   |        |
| Checking, Savings, or Card * <ul> <li>Checking</li> <li>Savings</li> <li>Credit Card/Debit Card</li> </ul> |        |
| Nickname                                                                                                   |        |
| Card Number *                                                                                              |        |
| 0000 0000 0000 0000                                                                                        |        |
| Card Expiration *                                                                                          | CVV *  |
| 00 00                                                                                                    | 123    |
| Name On Card *                                                                                             |        |
| JOHN SMITH                                                                                                 |        |
| Contact Information *                                                                                      |        |
| Address                                                                                                    | •••    |
| City                                                                                                    |        |
| State                                                                                                    |        |
| Zip                                                                                                    |        |
| Default Payment Method Use as default                                                                      |        |
| Save                                                                                                    | Cancel |

Once you enter and save the information for payment method, Click Submit Payment button to complete the transaction.

| 1 \$25.0<br>tems in Cart                                                                                                    | 00                      | My Car       | t       | My Accounts |
|----------------------------------------------------------------------------------------------------|-------------------------|--------------|---------|-------------|
|                                                                                                    |                         |              |         |             |
| Paying fees through the Infinite Campus portal is a convenient way to make<br>payments online. Neither District 214 nor Infinite Campus will store, view or have<br>access to any confidential credit card information. All confidential information is<br>processed and stored by Payrix. Any transmissions of credit card information is<br>encrypted and processed securely. Payrix follows strict Payment Card Industry |                         |              |         |             |
| STORE ITEMS                                                                                                    | NAME                    | QUANTITY     | AMOUNT  |             |
| Seal of Biliterac<br>y - French - AA<br>PPL Form B                                                                                                    | Goebbert, Arlingto<br>n | 1            | \$25.00 | Remove      |
| Dermand Mathed 4                                                                                                    |                         |              |         |             |
| No payment method *                                                                                                    | hods available          | Subtotal: \$ | 25.00   |             |
| Service<br>Fee:                                                                                                    |                         |              |         |             |
| Add Fayment Meth                                                                                                    | -                       | Total: \$    | 25.00   |             |
| Email Address for Receipt Click Submit Payment to complete the transaction                                                                                                    |                         |              |         |             |
| user@example.co                                                                                                    | om                      |              |         |             |
|                                                                                                    |                         |              |         |             |
|                                                                                                    | Submit Payment          |              | ø       | Feedback    |

Upon clicking "Submit Payment," the transaction will be finalized, and a confirmation will be displayed on the screen, indicating the payment date and reference number. If you have provided an email address, you may also receive an email containing receipt information.

#### Receipt

| Thank you for your payment                                                                                             |                     |  |          |        |
|----------------------------------------------------------------------------------------------------|---------------------|--|----------|--------|
| Date: 12/20/2023       Reference #: 1785215229         Thank you for your payment. Please print and save this receipt. |                     |  |          |        |
| STORE ITEMS                                                                                                    | NAME                |  | QUANTITY | AMOUNT |
| Seal of Biliteracy - French - AAPPL Form<br>B                                                                          | Goebbert, Arlington |  | 1        |        |
| Total:                                                                                                    |                     |  |          |        |

Your mailbox should have an email containing the receipt information from D214Communications@d214.org

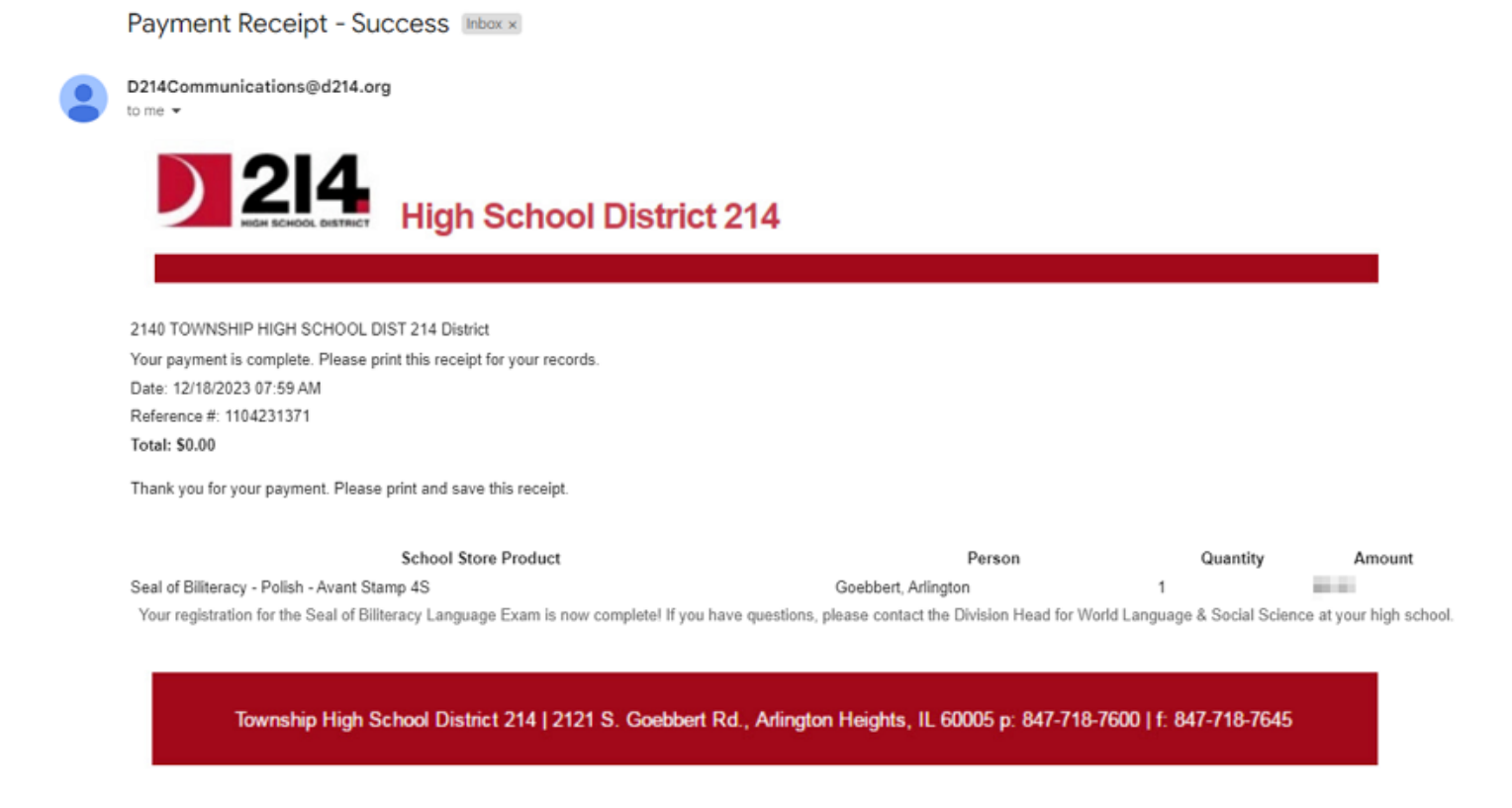

If you would like to see the transactions history or payment related to your accounts, you can click on the My Accounts button.

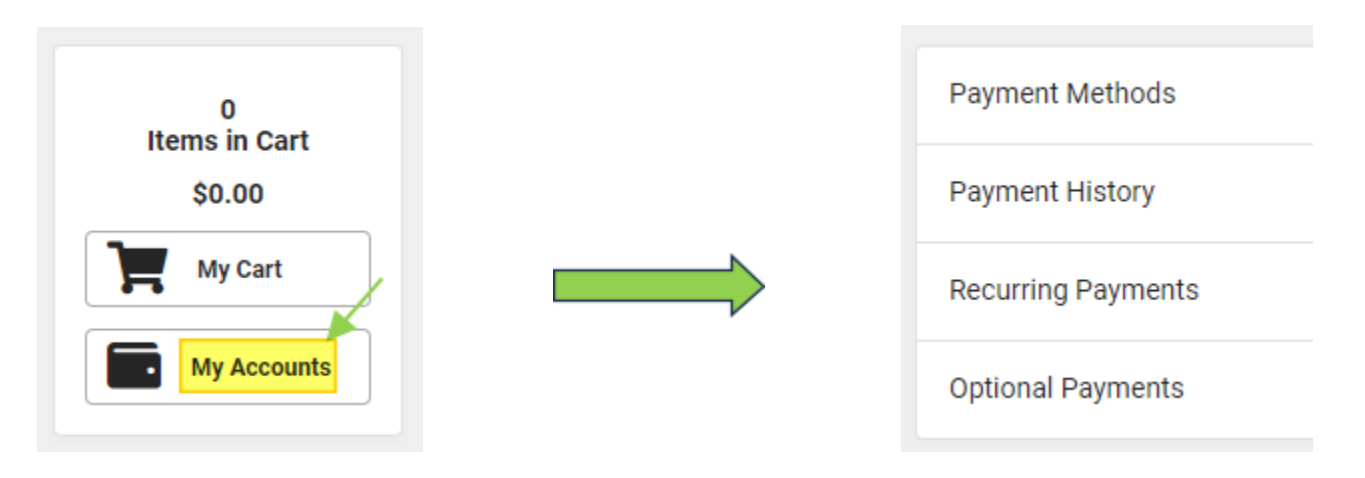

| Payment Transaction<br>12/20/2023 11:56 AM |  |
|--------------------------------------------|--|
| Reference Number :<br>1785215229           |  |

| RECIPIENT              | ITEM                                                   | STATUS    | AMOUNT |
|------------------------|--------------------------------------------------------|-----------|--------|
| Goebbert,<br>Arlington | Seal of<br>Biliteracy -<br>French -<br>AAPPL Form<br>B | Completed |        |
|                        | Total                                                  |           | 1000   |